# Mytek

## **Software Setup User Guide**

v.3

## for

# **The Brooklyn DAC**

### and

# **The Manhattan II DAC**

### Table of Contents

| Introduction                                                                            | <u>4</u>   |
|-----------------------------------------------------------------------------------------|------------|
| System Requirements                                                                     | 4          |
| Mytek Manhattan II DAC                                                                  | <u>4</u>   |
| Mytek Brooklyn DAC                                                                      | <u>4</u>   |
| Windows Setup                                                                           | <u>5</u>   |
| Foobar2000 Installation                                                                 | <u>5</u>   |
| Foobar USB ASIO Setup                                                                   | <u>.12</u> |
| Foobar USB ASIO Setup (DSD via DoP, PCM, MQA)                                           | <u>.15</u> |
| JRiver Media Center Installation                                                        | <u>.17</u> |
| JRiver Wasapi Setup with DoP DSD                                                        | <u>.17</u> |
| JRiver USB2.0 ASIO Setup with Native DSD                                                | <u>.21</u> |
| OS X Setup                                                                              | <u>.24</u> |
| Audirvana USB (Core Audio) Setup with DoP DSD                                           | <u>.24</u> |
| A note About Pure Music and Audirvana iTunes Integration                                | <u>.27</u> |
| JRiver Media Center Installation                                                        | <u>.28</u> |
| USB2.0 (Core Audio) Setup with DoP DSD                                                  | <u>.28</u> |
| Amarra Configuration                                                                    | <u>.33</u> |
| © 2016 MYTEK DIGITAL - all logos and trademarks copyright of respective owners $ {f 2}$ |            |

| DAW Configuration.         |    |
|----------------------------|----|
| •                          |    |
| Magix Samplitude / Seguoia | 35 |

#### Introduction

This guide is to provide basic installation and setup instructions with Music Servers supporting DSD, PCM and MQA playback. These configurations are the results of extensive testing and development to provide the best possible user experiences.

A note about DSD audio; DSD in it's common form is DSD64x and this is the native format of SACDs. 64x refers to 64 x CD quality (44.1 khz sampling frequency) with the advent of direct digital playback using the computer and certain hard disk recorders DSD128x is now possible. This format allows for 128 x CD quality and further pushes digital fidelity towards a more accurate natural listening experience. Mytek Brooklyn DAC supports up to 256DSD and 32bit/384kHz PCM playback.

These Music Servers support PCM (.wav, .aif, .mp3. flac, etc) files up to 32 bits at 384 khz and Native DSD64x, DSD128x, DSD256x (.dff, .dsf, .iso) files. Meaning Audio files are played back "Bit Perfect" with no upsampling, downsampling or conversion (unless so desired).

#### **System Requirements**

#### Mytek Manhattan II DAC

- 4 GB of RAM or more, Windows 7 or later, no drivers required for OS X and Linux
- USB2 or USB3 port
- The latest Firmware and Drivers from https://mytekdigital.com/hifi/support/

#### **Mytek Brooklyn DAC**

- 4 GB of RAM or more, Windows 7 or later, no drivers required for OS X and Linux
- USB2 or USB3 port
- The latest Firmware and Drivers from https://mytekdigital.com/hifi/support/

# Windows Setup

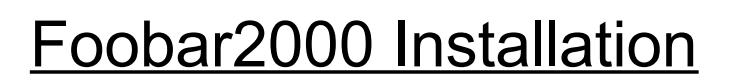

- **1.** Begin by downloading Foobar2000 installer and all the necessary components from the internet
  - The latest version of the Foobar2000 installer from: http://www.foobar2000.org/download
  - The latest Super Audio CD Decoder "foo\_input\_sacd" component from: <a href="https://sourceforge.net/projects/sacddecoder/files/">https://sourceforge.net/projects/sacddecoder/files/</a>

     Note! - for native DSD you must install foo\_input\_sacd-0.8.4.zip as the latest component versions doesn't support native DSD.
     <a href="https://sourceforge.net/projects/sacddecoder/files/foo\_input\_sacd-0.8.4.zip">https://sourceforge.net/projects/sacddecoder/files/</a>
  - The **ASIO support** "foo\_asio 2000" component from: <u>http://www.foobar2000.org/components/view/foo\_out\_asio</u>
  - WASAPI foo\_wasapi component from: <u>http://www.foobar2000/components/view/foo\_out\_wasapi</u>
- 2. Launch the Foobar2000 installer.

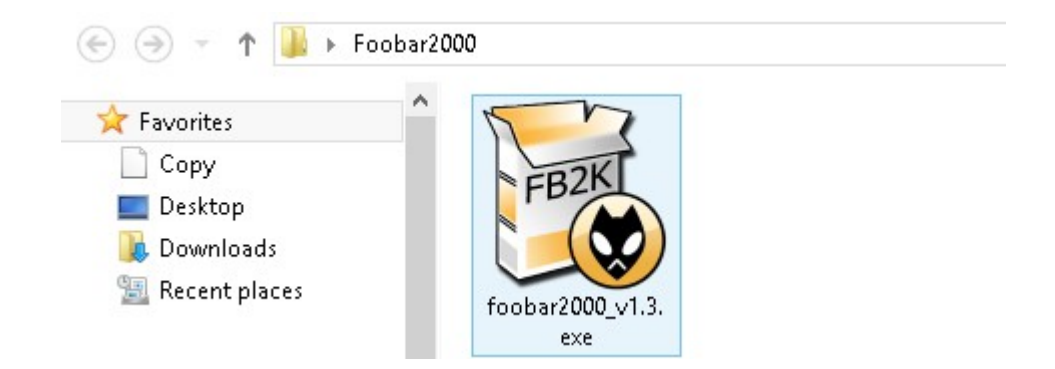

3. Inside the Foobar2000 installer click NEXT when prompted.

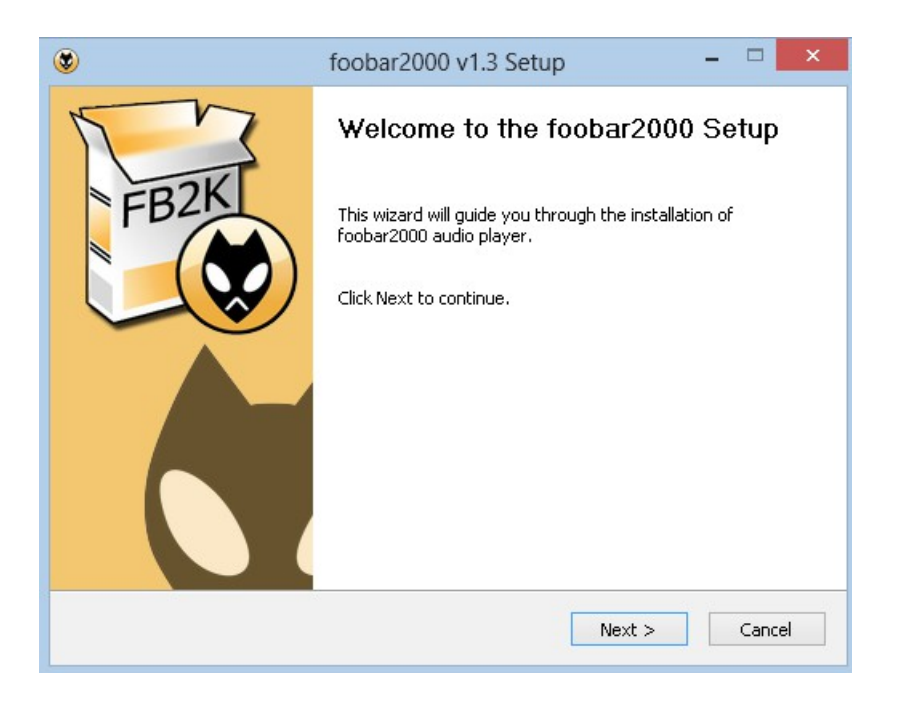

4. Click I agree to accept the License Agreement

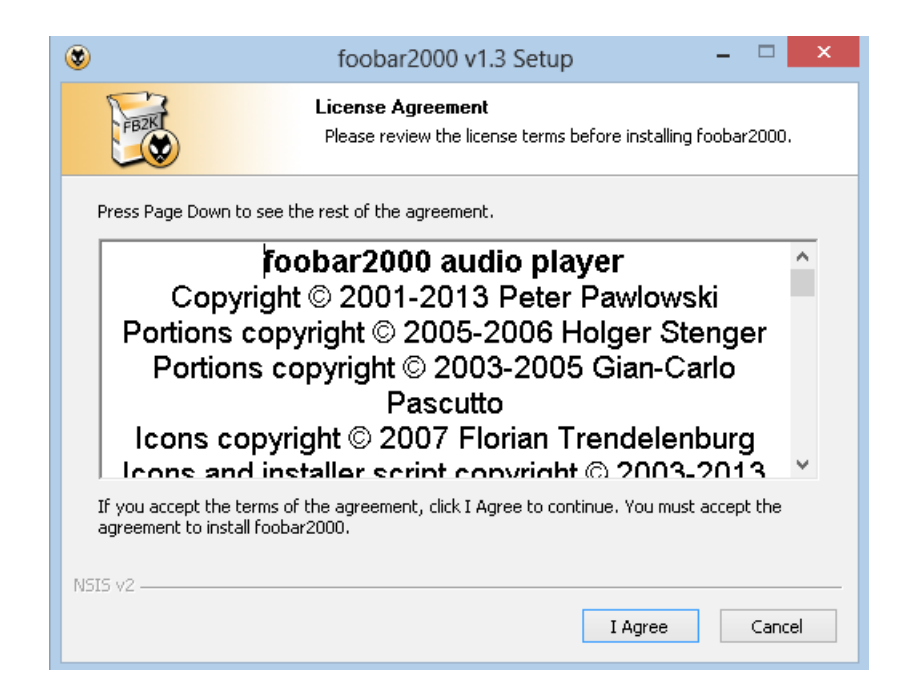

5. Select STANDARD installation and click NEXT

| ۲                                       | foobar2000 v1.3 Setup 🗧 🗆                                                                                                    | x   |
|-----------------------------------------|----------------------------------------------------------------------------------------------------|-----|
| FIER                                    | <b>Choose Install Type</b><br>Choose standard install or portable install.                                                    |     |
| Standard instal<br>Install foobar2000   | <b>llation</b><br>0 for all users of this machine.                                                                            |     |
| 🔵 Portable install                      | lation                                                                                                    |     |
| In portable mode<br>information is writ | all configuration data is stored in the application folder and no<br>tten to the registry. Does not support file association. |     |
| NSIS v2                                 | < Back                                                                                                    | cel |

6. Ensure that the install location is C:\Program Files (x86)\foobar2000 and click NEXT

| ۲                                                                             | foobar2000 v1.3 Setup                                                                                                    | - 🗆 🗙  |  |  |
|-------------------------------------------------------------------------------|----------------------------------------------------------------------------------------------------|--------|--|--|
| FB2K                                                                          | Choose Install Location<br>Choose the folder in which to install foobar2                                                                                 | 2000.  |  |  |
| Setup will install foob<br>and select another fo                              | Setup will install foobar2000 in the following folder. To install in a different folder, click Browse and select another folder. Click Next to continue. |        |  |  |
| Destination Folder           C:\Program Files (x86)\foobar2000         Browse |                                                                                                    |        |  |  |
| Space required: 9.2 MB<br>Space available: 302.8 GB<br>NSIS v2                |                                                                                                    |        |  |  |
|                                                                               | < Back Next >                                                                                                    | Cancel |  |  |

7. Choose FULL under the type of installation.

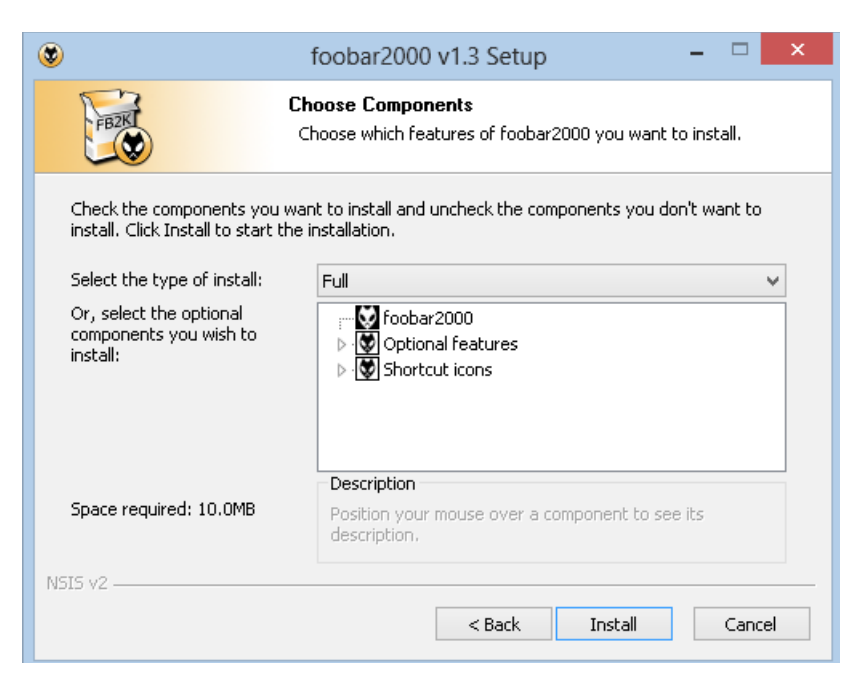

8. When Setup has completed Uncheck "Run foobar2000" and click FINISH

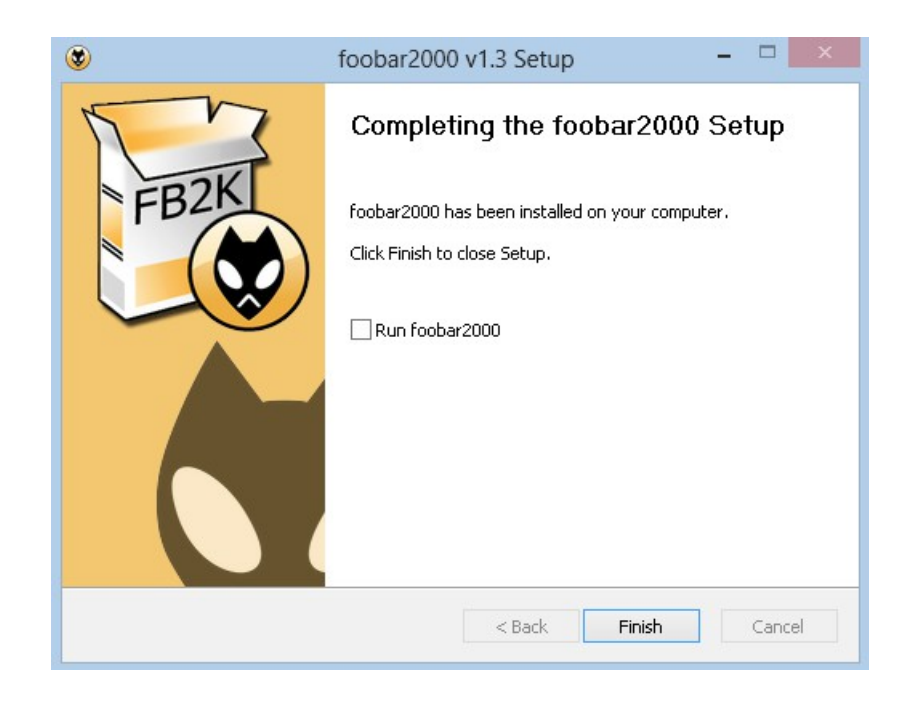

**9.** Locate the Super Audio CD Decoder installer "foo\_input\_sacd-0.8.4.zip", right click and choose EXTRACT ALL

| foo_input_sacd-0.8.4 |                    |
|----------------------|--------------------|
|                      | Open               |
|                      | Open in new window |
|                      | Extract All        |
|                      | Pin to Start       |
|                      |                    |

**10.** Inside the extracted folder double click "foo\_input\_sacd" component. The Foobar will launch automatically. Confirm the installation by clicking "Yes" and then "Apply".

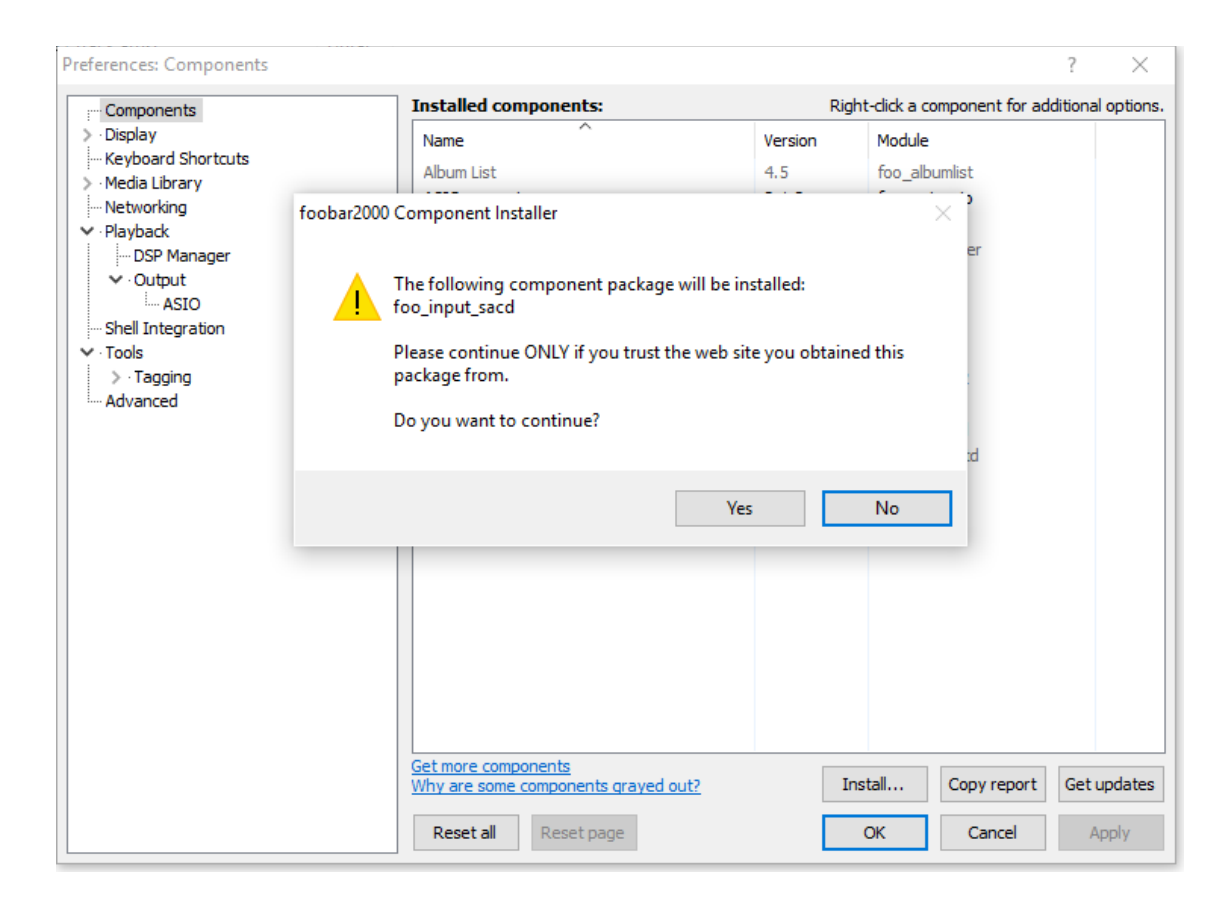

- **11.** Perform the same steps for previously downloaded "foo\_out\_asio" and "WASAPI" components. All additional components are shown in File/Preferences/Components tab if installed properly.
- **12.** Next launch the ASIO Proxy installer located in foo\_input\_sacd-0.8.4 folder.

| Name                     | Date modified    | Туре            | Size     |
|--------------------------|------------------|-----------------|----------|
|                          | 27/06/2016 17:00 | File folder     |          |
| src src                  | 27/06/2016 17:00 | File folder     |          |
| 🕼 ASIOProxyInstall-0.8.3 | 27/06/2016 17:00 | Application     | 278 KB   |
| foo_input_sacd           | 27/06/2016 17:00 | foobar2000 Comp | 1,272 KB |
| 📄 readme                 | 27/06/2016 17:00 | Text Document   | 7 KB     |

**13.** Click "Next" to begin installation of ASIO Proxy for Foobar support.

| 🕼 ASIO Proxy for foobar2000 Set                         | up: Installation O                              | —        |          | $\times$ |
|---------------------------------------------------------|-------------------------------------------------|----------|----------|----------|
| Check the components you you don't want to install. Cli | want to install and und<br>ck Next to continue. | heck the | componen | ts       |
| Select components to install:                           | ASIOProxy (requir                               | red)     |          |          |
|                                                         |                                                 |          |          |          |
|                                                         |                                                 |          |          |          |
|                                                         |                                                 |          |          |          |
| Space required: 484.0KB                                 |                                                 |          |          |          |
| Cancel Nullsoft Install Sy                              | stem v3.0b2                                     |          | Next     | >        |

14. Choose the location of foo ASIO install to be the same place foobar is installed (windows 32: C:\Program Files\foobar2000, windows 64: C:\Program Files (x86)\foobar2000) Click INSTALL

| 🖑 ASIO Proxy for foobar2000 Setup: Installatio 🗕 🗆 🗙                                                                                                    |
|----------------------------------------------------------------------------------------------------|
| Setup will install ASIO Proxy for foobar2000 in the following folder. To<br>install in a different folder, click Browse and select another folder. Click<br>Install to start the installation. |
| Destination Folder                                                                                                    |
| C:\Program Files (x86)\foobar2000 Browse                                                                                                    |
| Space required: 217.0KB<br>Space available: 302.8GB                                                                                                    |
| Cancel Nullsoft Install System v2,46 < Back Install                                                                                                    |

**15.** Click CLOSE when installation is complete.

| 滑 ASIO Proxy for foobar2000 Setup: Completed | - |       |
|----------------------------------------------|---|-------|
|                                              |   |       |
| Show details                                 |   |       |
|                                              |   |       |
|                                              |   |       |
|                                              |   |       |
|                                              |   |       |
| Cancel Nullsoft Install System v2,46 < Back  |   | Close |

#### Foobar USB ASIO Setup

Native DSD x256, PCM, MQA

ASIO over USB is the format that supports direct native DSD playback

#### and this setup is highly recommended.

## **Note! - for native DSD you must install foo\_input\_sacd-0.8.4.zip** as the latest component versions doesn't support native DSD.

1. Run the Foobar2000 and go to menu File  $\rightarrow$  Preferences

| <ul> <li>Display</li> <li>Keyboard Shortcuts</li> <li>Media Library</li> <li>Networking</li> <li>Playback</li> <li>DSP Manager</li> <li>Output</li> <li>ASIO</li> <li>Shell Integration</li> <li>Tools</li> <li>SACD</li> <li>Tagging</li> <li>Advanced</li> </ul> | Name<br>Album List<br>ASIO support<br>CD Audio Decoder | Version<br>4.5<br>2.1.2 | Module<br>foo_albumlist     |
|----------------------------------------------------------------------------------------------------|--------------------------------------------------------|-------------------------|-----------------------------|
| <ul> <li>Keyboard Shortcuts</li> <li>Media Library</li> <li>Networking</li> <li>Playback</li> <li>DSP Manager</li> <li>Output</li> <li>ASIO</li> <li>Shell Integration</li> <li>Tools</li> <li>SACD</li> <li>Tagging</li> <li>Advanced</li> </ul>                  | Album List<br>ASIO support<br>CD Audio Decoder         | 4.5<br>2.1.2            | foo_albumlist               |
| <ul> <li>Media Library</li> <li>Networking</li> <li>Playback</li> <li>DSP Manager</li> <li>Output</li> <li>ASIO</li> <li>Shell Integration</li> <li>Tools</li> <li>SACD</li> <li>Tagging</li> <li>Advanced</li> </ul>                                              | Aloum List<br>ASIO support<br>CD Audio Decoder         | 2.1.2                   | Too_albumiist               |
| Wetworking     Playback     Output     ASIO     Shell Integration     Y Tools     SACD     SACD     S Tagging     Advanced                                                                                                    | CD Audio Decoder                                       | 2.1.2                   | fee out aria                |
| <ul> <li>Playback</li> <li>DSP Manager</li> <li>Output</li> <li>ASIO</li> <li>Shell Integration</li> <li>Tools</li> <li>SACD</li> <li>Tagging</li> <li>Advanced</li> </ul>                                                                                         | CD Audio Decoder                                       | 2.0                     | foo_out_asio                |
| <ul> <li>DSP Manager</li> <li>Output</li> <li>ASIO</li> <li>Shell Integration</li> <li>Tools</li> <li>SACD</li> <li>Tagging</li> <li>Advanced</li> </ul>                                                                                                    | Consumption                                            | 3.0                     | too_cdda                    |
| <ul> <li>Output         <ul> <li>ASIO</li> <li>Shell Integration</li> <li>Tools                 <ul> <li>SACD</li> <li>Tagging</li> <li>Advanced</li></ul></li></ul></li></ul>                                                                                     | Converter                                              | 1.5                     | too_converter               |
| … ASIO<br>… Shell Integration<br>↑ Tools<br>↓ SACD<br>> Tagging<br>… Advanced                                                                                                    | Default User Interface                                 | 0.9.5                   | foo_ui_std                  |
| <ul> <li>Shell Integration</li> <li>Tools         <ul> <li>SACD</li> <li>Tagging</li> <li>Advanced</li> </ul> </li> </ul>                                                                                                    | Equalizer                                              | 1.0                     | foo_dsp_eq                  |
| <ul> <li>✓ Tools</li> <li>↓… SACD</li> <li>&gt; Tagging</li> <li>… Advanced</li> </ul>                                                                                                    | File Operations                                        | 2.2.1                   | foo_fileops                 |
| i SACD<br>> ∙ Tagging<br>Advanced                                                                                                    | foobar2000 core                                        | 1.3.10                  | Core                        |
| > · Tagging<br>Advanced                                                                                                    | Online Tagger                                          | 0.7                     | foo_freedb2                 |
| Advanced                                                                                                    | ReplayGain Scanner                                     | 2.2.2                   | foo_rgscan                  |
|                                                                                                    | Standard DSP Array                                     | 1.3.1                   | foo_dsp_std                 |
|                                                                                                    | Standard Input Array                                   | 1.0                     | foo_input_std               |
|                                                                                                    | Super Audio CD Decoder                                 | 0.8.4                   | foo_input_sacd              |
|                                                                                                    | WASAPI output support                                  | 3.2.3                   | foo out wasapi              |
|                                                                                                    | ZIP/GZIP/RAR Reader                                    | 1.7.2                   | foo unpack                  |
|                                                                                                    |                                                        |                         |                             |
|                                                                                                    |                                                        |                         |                             |
|                                                                                                    |                                                        |                         |                             |
|                                                                                                    |                                                        |                         |                             |
|                                                                                                    |                                                        |                         |                             |
|                                                                                                    |                                                        |                         |                             |
|                                                                                                    |                                                        |                         |                             |
|                                                                                                    |                                                        |                         |                             |
|                                                                                                    |                                                        |                         |                             |
|                                                                                                    | Get more components                                    | Tee                     | tall Copy report Cot undate |
|                                                                                                    | Why are some components grayed out?                    | Ins                     | Copy report Get update      |

**2.** Go to Playback  $\rightarrow$  Output  $\rightarrow$  ASIO

foo\_dsd\_asio

JPLAY Driver

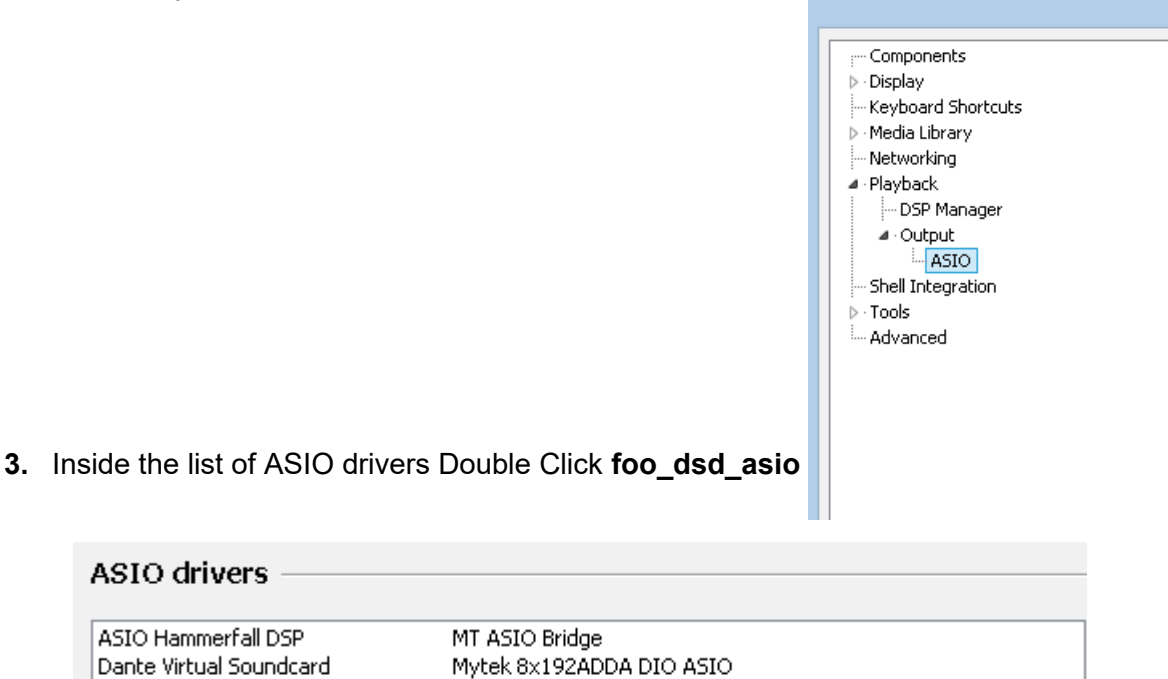

**4.** A small dialogue will appear (it may not come to the front but should be visible from the task bar). Under ASIO Driver select Mytek Manhattan or Stereo192-DSD DAC ASIO.

Mytek STEREO192-DSD DAC ASIO

ASIO Mytek\_FireWire

|                      | foo_dsd_asio v0.6.5          | ×        |
|----------------------|------------------------------|----------|
| ASIO Driver:         | Mytek STEREO192-DSD DAC ASIO | <b>_</b> |
| DSD Playback Method: | ASIO Native                  | -        |

5. Under DSD Playback Method select ASIO Native

|                      | foo_dsd_asio v0.6.5          | × |
|----------------------|------------------------------|---|
| ASIO Driver:         | Mytek STEREO192-DSD DAC ASIO | • |
| DSD Playback Method: | ASIO Native                  | • |

6. Click the X to close the window.

7. Go to File  $\rightarrow$  Preferences  $\rightarrow$  Playback  $\rightarrow$  Output

Under Devices choose ASIO: foo\_dsd\_asio

| Preferences: Output                                                                              |                                                                                                    |   |  |
|--------------------------------------------------------------------------------------------------|----------------------------------------------------------------------------------------------------|---|--|
| F <sup>™</sup> Components<br>▷ · Display<br><sup>™</sup> Keyboard Shortcuts<br>▷ · Media Library | Device DS : Primary Sound Driver Null Output                                                                                                | v |  |
| Networking     Playback     DSP Manager     Output                                               | ASIO : ASIO Hammerfall DSP<br>ASIO : Dante Virtual Soundcard<br>ASIO : foo_dsd_asio<br>ASIO : JPLAY Driver<br>ASIO : JRiver Media Center 19 | - |  |

Goto the Tools → SACD. Under ASIO Driver Mode select DSD. Please do not change other settings in Tools> SACD window.

| Preferences: SACD                                                                    |                                         |               |  | × |
|--------------------------------------------------------------------------------------|-----------------------------------------|---------------|--|---|
| ← Components<br>> Display<br>← Keyboard Shortcuts<br>> Media Library<br>← Networking | ASIO Driver Mode: PC<br>PCM Volume: DSI | M V<br>M<br>D |  |   |

9. Click APPLY then OK

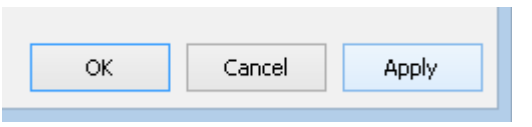

**10.** Now you are ready to playback DSD files natively with **Foobar2000** and the **Mytek Manhattan DAC II** or the **Mytek Brooklyn DAC**.

#### Foobar USB ASIO Setup (DSD via DoP, PCM, MQA)

PCM, DSD up to 128

 Launch Foobar2000 go to File → Preferences. Note - for this setup version "foo\_input\_sacd-0.9.8" has been used. To play DSD files natively version "foo input sacd-0.8.4" must be installed.

|                                                                                                    | Preferences: Compo                                                                                                    | onents                                                                                                    | ? ×                                                                                                    |  |  |
|----------------------------------------------------------------------------------------------------|----------------------------------------------------------------------------------------------------|----------------------------------------------------------------------------------------------------|----------------------------------------------------------------------------------------------------|--|--|
| Components                                                                                                    | Installed components:                                                                                                    | Ri                                                                                                    | Right-click a component for additional option                                                                                                    |  |  |
| Display                                                                                                    | Name                                                                                                    | Version                                                                                                    | Module                                                                                                    |  |  |
| <ul> <li>Keyboard Shortcuts</li> <li>Media Library</li> <li>Networking</li> <li>Playback</li> <li>Shell Integration</li> <li>Tools</li> <li>Advanced</li> </ul> | Name<br>Album List<br>ASIO support<br>CD Audio Decoder<br>Converter<br>Default User Interface<br>Equalizer<br>File Operations<br>foobar2000 core<br>Online Tagger<br>ReplayGain Scanner<br>Standard DSP Array<br>Standard DSP Array<br>Standard DSP Array<br>Standard DDE Autor<br>Super Audio CD Decoder<br>WASAPI output support<br>ZIP/GZIP/RAR Reader | 4.5<br>2.1.2<br>3.0<br>1.5<br>0.9.5<br>1.0<br>2.2<br>1.3<br>0.7<br>2.2<br>1.3<br>1.0<br>0.6.6<br>3.2.3<br>1.6 | Module       foo_albumilist       foo_out_asio       foo_out_asio       foo_converter       foo_jdsp_eq       foo_fileops       Core       foo_freedb2       foo_gdsp_std       foo_input_std       foo_input_std       foo_unpack |  |  |
|                                                                                                    | Get more components<br>Why are some components grayed ou                                                                                                    | <u>tt?</u>                                                                                                    | Instal Copy report Get update                                                                                                    |  |  |
|                                                                                                    | Reset all Reset page                                                                                                    |                                                                                                    | OK Cancel Apply                                                                                                    |  |  |

 Go to Playback → Output section and choose DSD:ASIO Mytek USB Audio driver. Select 32-bit in "Output Data Format" section.

| Preferences: Output                      |                         |                      |                                               |                  | ?          | ×    |  |  |  |
|------------------------------------------|-------------------------|----------------------|-----------------------------------------------|------------------|------------|------|--|--|--|
| ···· Components                          | Device                  |                      |                                               |                  |            |      |  |  |  |
| > Display<br>Keyboard Shortcuts          | DSD : ASIO : Mytek U    | ISB Audio            |                                               |                  |            | ~    |  |  |  |
| ✓ Plavback                               | Buffer length —         |                      |                                               |                  |            |      |  |  |  |
| DSP Manager     Output     ASIO          | Warning: setting t      | oo low buffer lengt  | <b>1000 ms</b><br>h may cause some visualizal | ion effects to s | top workir | ng,  |  |  |  |
| Shell Integration     Tools     Advanced | Output format -         |                      |                                               |                  |            |      |  |  |  |
|                                          | Output data format:     | 32-bit               |                                               | ~                | Dither     |      |  |  |  |
|                                          | hardware capabilities i | e specifications for | graded performance.                           | using bit depu   | above ye   | Jur  |  |  |  |
|                                          | Reset all Reset         | t page               | OK                                            | Cancel           | Ap         | oply |  |  |  |

© 2016 MYTEK DIGITAL - all logos and trademarks copyright of respective owners 15

Go to the Tools → SACD. Under ASIO Driver Mode select DSD. Please do not change other settings in Tools → SACD window.

| Preferences: SACD             |                                                   |  |
|-------------------------------|---------------------------------------------------|--|
| Components<br>> · Display<br> | ASIO Driver Mode: PCM V<br>PCM<br>PCM Volume: DSD |  |

- **4.** Click APPLY and OK.
- **5.** You are now ready to playback DSD (up to x128) files with **Foobar2000** using DoP, ASIO and the **Mytek Manhattan II DAC** or the **Mytek Brooklyn DAC**.

### JRiver Media Center Installation

### JRiver Wasapi Setup with DoP DSD

PCM, MQA, DSD up to x128

- Install the latest version of JRiver Media Center <u>http://www.jriver.com/download.html</u> and ensure that the Mytek Manhattan II or The Brooklyn DAC is connected to your computer with its INPUT set to USB2.
- Inside JRiver Media Center Locate and CLICK the Player Tab and select PLAYBACK OPTIONS at the top of the screen.

| File Edit View | Player Tools Help       |              |
|----------------|-------------------------|--------------|
| 001            | Play/Pause              | Ctrl+P       |
|                | Stop                    | Ctrl+S       |
| •              | Stop After Current File | Ctrl+Shift+S |
| Playing Now    | Previous                | Ctrl+L       |
| Audio          | Next                    | Ctrl+N       |
| Images         | Skip To                 | •            |
| Video          | Seek                    | •            |
| Performer Stor | Volume                  | •            |
| Podcasts       | Shuffle                 | ×            |
| Playlists      | Repeat                  | •            |
| Drives & Devic | Preview Mode            | t.           |
| Services & Plu | Play Last.fm Radio      |              |
|                | Playing Now             | •            |
|                | Zone                    | •            |
|                | Audio Path              | •            |
|                | Display Options         | ۱.           |
|                | DSP Studio              |              |
|                | Playback Options        |              |

3. CLICK the AUDIO Tab

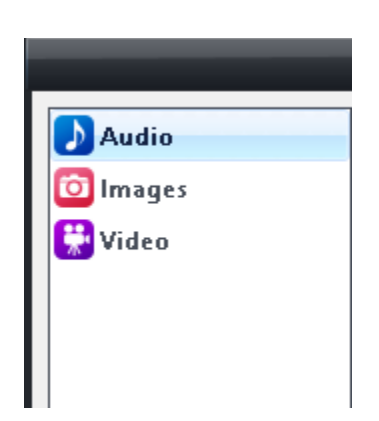

4. Under Audio Device choose "Speakers (2-Brooklyn DAC) [WASAPI]"

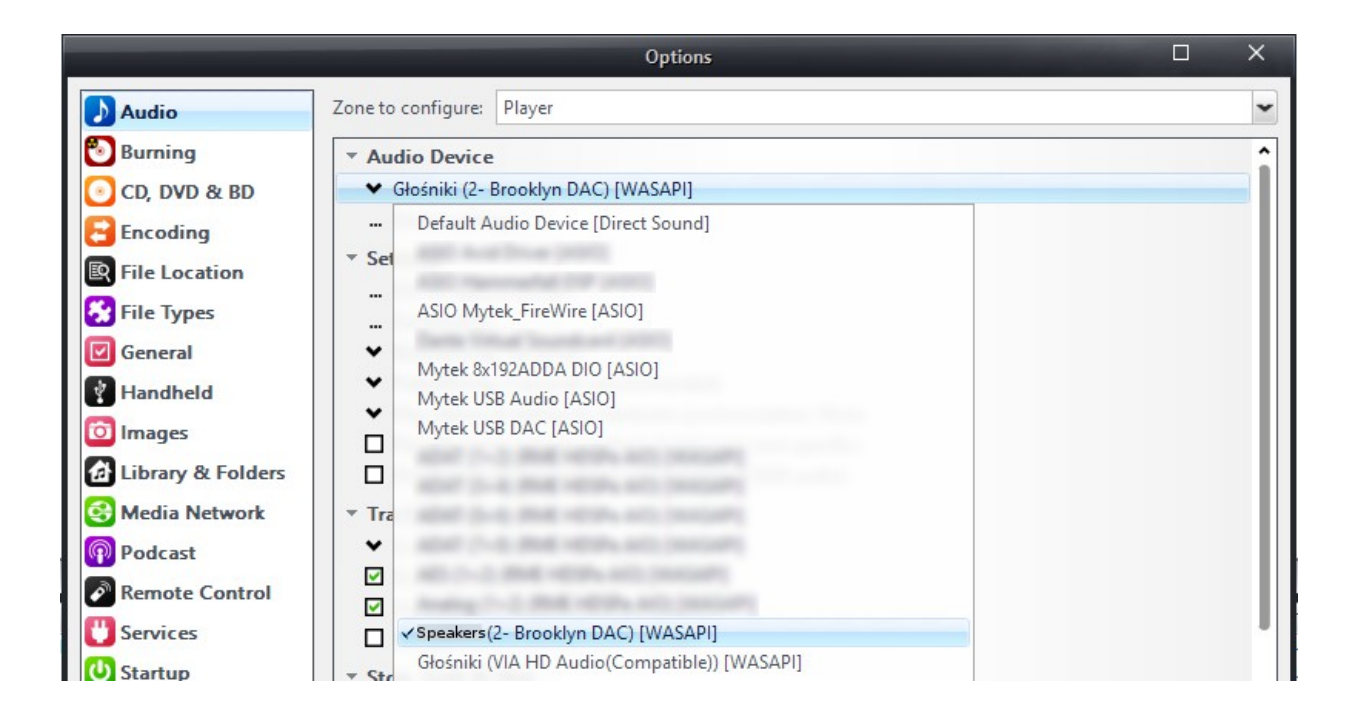

5. Staying inside the Audio Tab CLICK Device Settings

|                      |                    | Options              |  | × |
|----------------------|--------------------|----------------------|--|---|
| 🔈 Audio              | Zone to configure: | Player               |  | ~ |
| Burning Audio Device |                    |                      |  |   |
| 💽 CD, DVD & BD       | ✓ Głośniki (2- E   | ooklyn DAC) [WASAPI] |  |   |
| Encoding             | Device settin      | S                    |  |   |

Inside the Device Settings Dialog box select (V) box: "Open device for exclusive access". Click OK, to accept the changes.

| USBPAL Out1 L/R (Stereo 192-DSD DAC WDM Audio) [WASAPI]            | × |
|--------------------------------------------------------------------|---|
| Device                                                             |   |
| Open device for exclusive access                                   |   |
| Disable event style (required by older hardware)                   |   |
| Maximize device volume during playback                             |   |
| □ Play a little silence on DoP stop (removes click with some DACs) |   |
|                                                                    |   |

7. Staying inside the Audio Tab CLICK Settings

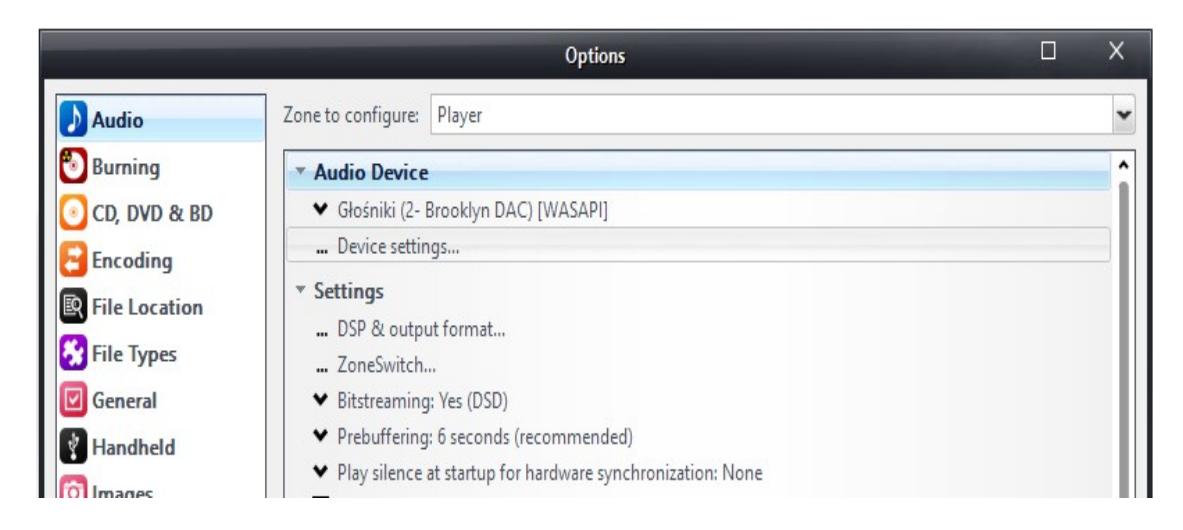

8. Under Settings CLICK the Bitstreaming box and select Custom...

| ▼ Audio Device                              |                           |
|---------------------------------------------|---------------------------|
| ■ USBPAL Out1 L/R (Stereo 192-DS            | D DAC WDM Audio) [WASAPI] |
| Device settings                             |                           |
| ▼ Settings                                  |                           |
| 🔜 DSP & output format                       |                           |
| <ul> <li>Bitstreaming: Yes (DSD)</li> </ul> |                           |
| None (recommended)                          | ended)                    |
| S/PDIF                                      | e synchronization: None   |
| HDMI                                        | disk (not zone-specific)  |
| Custom                                      | useful for HDMI audio)    |

9. Inside the **Bitstreaming Formats** dialog, put an "X" inside the **DSD** box only

| Bitstreaming Formats       |
|----------------------------|
| Dolby Digital (AC3)        |
| Dolby Digital Plus (E-AC3) |
| Dolby TrueHD               |
|                            |
| DTS-HD                     |
| ☑ DSD                      |
| OK Cancel                  |

10. CLICK OK inside the Bitstreaming Formats dialog and OK in the Options dialog

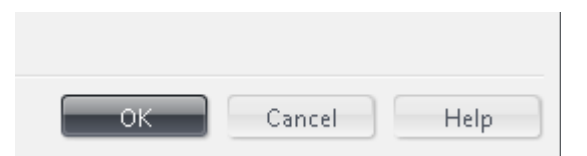

**11.** You are now configured to stream DSD files directly to the Mytek Manhattan II DAC or The Brooklyn DAC.

### JRiver USB2.0 ASIO Setup with Native DSD

PCM, MQA, DSD up to 256; this setup is strongly recommended

- Install the latest version of JRiver Media Center <u>http://www.jriver.com/download.html</u> and ensure that the Mytek Manhattan II DAC or The Brooklyn DAC is connected to your computer with its INPUT set to USB2.
- Inside JRiver Media Center Locate and CLICK the Player tab and select PLAYBACK OPTIONS at the top of the screen.

| File  | Edit   | View  | Player | Tools    | Help       |        | 52     |
|-------|--------|-------|--------|----------|------------|--------|--------|
| 0     | C      |       | Play/  | Pause    |            | Ctrl+F | 1      |
|       |        |       | Stop   |          |            | Ctrl+S |        |
|       |        | ~     | Stop . | After Cu | rrent File | Ctrl+S | hift+S |
| Playi | ng No  | w     | Previ  | ous      |            | Ctrl+L |        |
| Audi  | 0      |       | Next   |          |            | Ctrl+N | J      |
| Imag  | es     |       | Skip 7 | Го       |            |        | •      |
| Vide  | 0      |       | Seek   |          |            |        | •      |
| Perfo | ormer  | Stor  | Volun  | ne       |            |        | •      |
| Pode  | asts   |       | Shuff  | le       |            |        | •      |
| Playl | ists   |       | Repe   | at       |            |        | •      |
| Drive | es & D | Devic | Previ  | ew Mod   | e          |        | •      |
| Serv  | ices 8 | e Plu | Play l | .ast.fm  | Radio      |        |        |
|       |        |       | Playir | ng Now   |            |        | •      |
|       |        |       | Zone   |          |            |        |        |
|       |        |       | Audio  | ) Path   |            |        | •      |
|       |        |       | Displa | ay Optic | ins        |        | •      |
|       |        |       | DSP S  | tudio    |            |        |        |
|       |        |       | Playb  | ack Opt  | ions       |        |        |

3. CLICK the AUDIO Tab

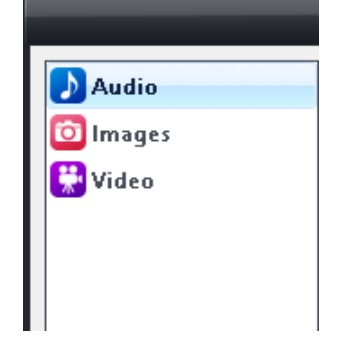

4. Under Audio Device choose "Mytek USB Audio [ASIO]"

|             | Options                                                             | Х |
|-------------|---------------------------------------------------------------------|---|
| Audio       | Zone to configure: Player                                           | ~ |
| 🖲 Burning   | ▼ Audio Device                                                      | ^ |
| O, DVD & BD | <ul> <li>Mytek USB Audio [ASIO]</li> <li>Device settings</li> </ul> |   |

5. Staying inside the Audio Tab CLICK Settings

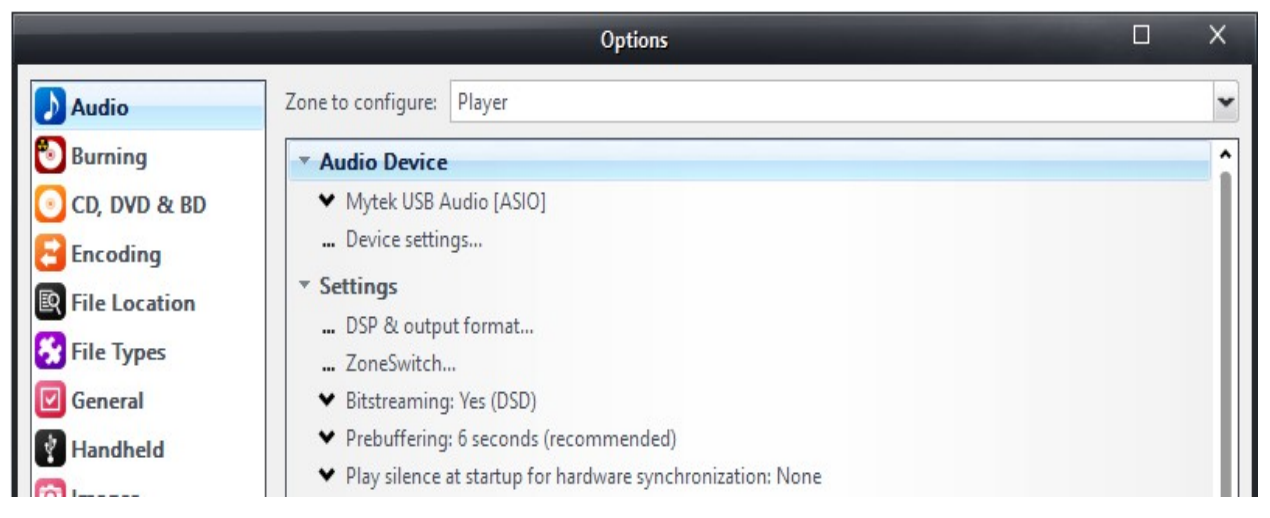

6. Under Settings CLICK the Bitstreaming box and select Custom...

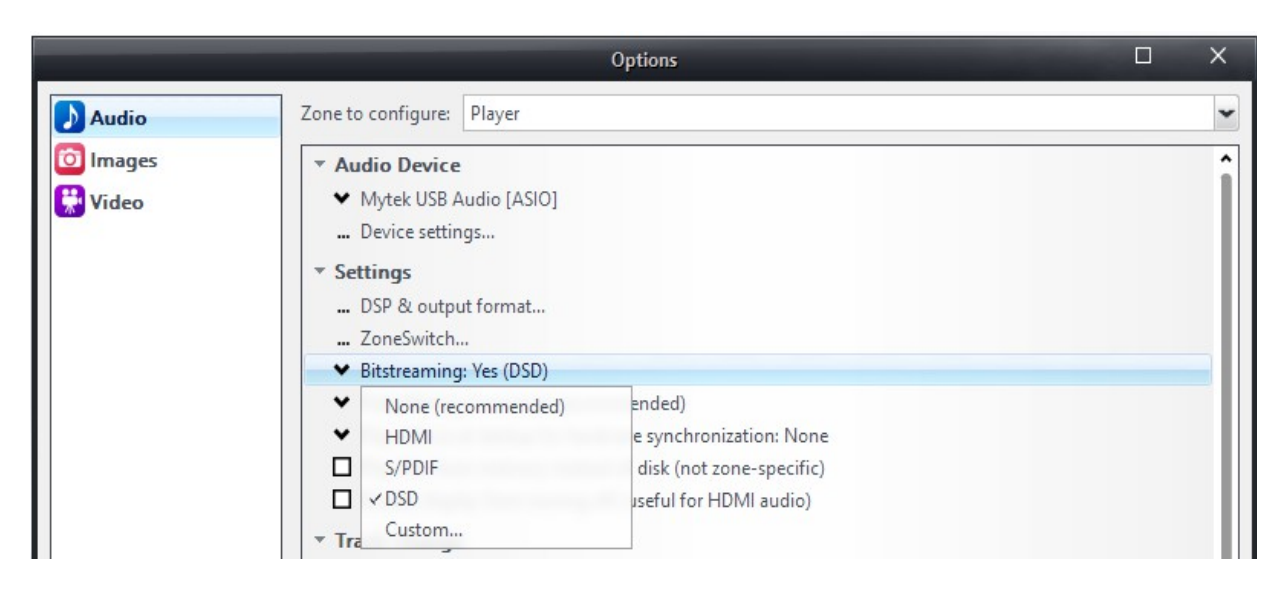

7. Inside the **Bitstreaming Formats** dialog, put an "X" inside the **DSD** box only. Click OK.

| Bitstreaming Formats       |
|----------------------------|
| Dolby Digital (AC3)        |
| Dolby Digital Plus (E-AC3) |
| Dolby TrueHD               |
| 🗖 dts                      |
| DTS-HD                     |
| ☑ DSD                      |
| OK Cancel                  |

8. CLICK OK inside the Bitstreaming Formats dialog and OK in the Options dialog

| ок | Cancel | Help |
|----|--------|------|

9. You are now configured to stream DSD files (up to x256) natively to the Manhattan IIDAC or the Brooklyn DAC.

## OS X Setup

### Audirvana USB (Core Audio) Setup with DoP DSD

PCM, MQA, DSD up to x128

- 1. Ensure you have downloaded the latest version of Audirvana Plus by visiting <a href="https://audirvana.com/?page\_id=3397">https://audirvana.com/?page\_id=3397</a>
- Locate and DOUBLE CLICK the Audirvana Plus .DMG (disk image) file, this will extract the Audirvana Application. Typically the .dmg will be found in the Downloads Folder under your user name.

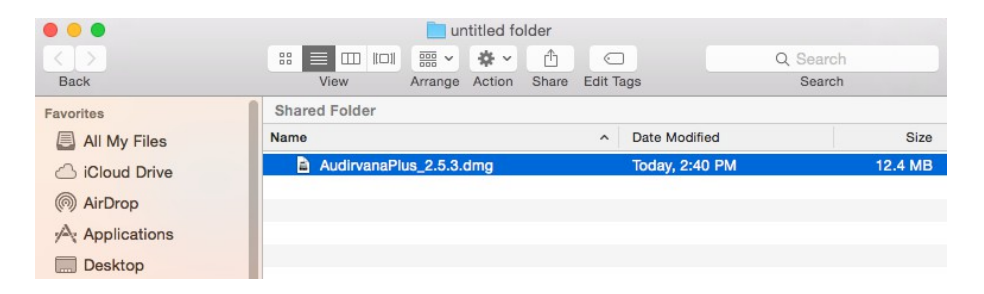

3. CLICK Agree to Accept the Audirvana Plus License Agreement

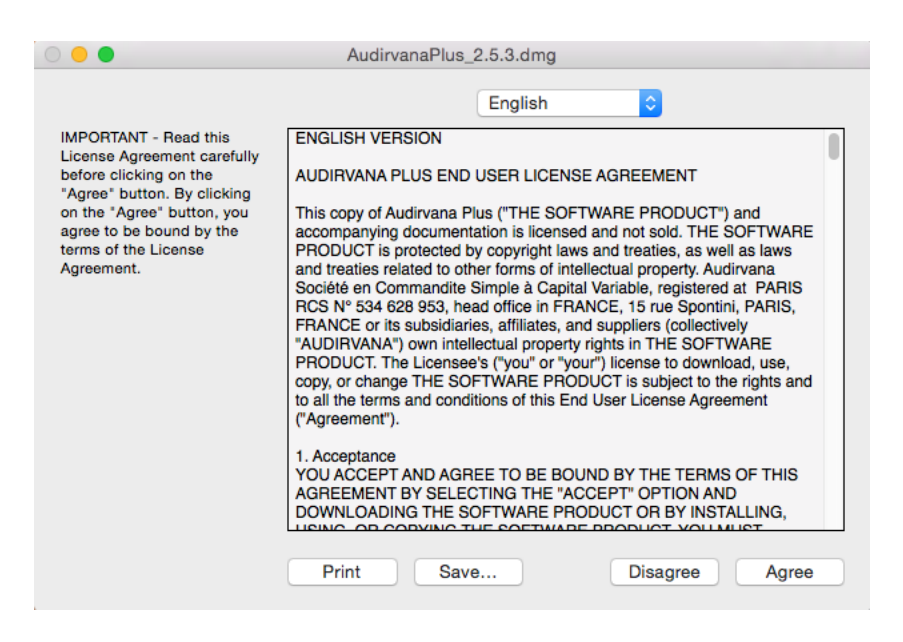

4. Follow the directions within the window by Dragging the Audirvana Plus to the Applications Folder

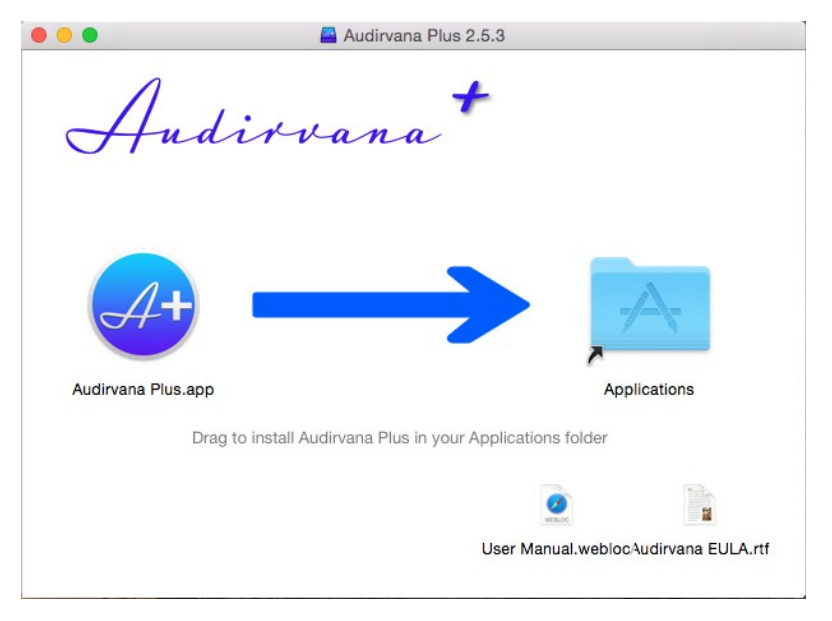

5. Goto the Applications Folder and Double CLICK the Audirvana Plus application

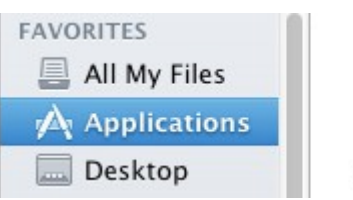

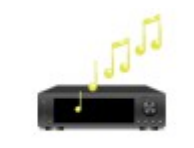

Audirvana Plus.app

6. If a Warning window appears CLICK Open

|   | "Audirvana Plus.app" is an application downloaded<br>from the Internet. Are you sure you want to open<br>it? |
|---|----------------------------------------------------------------------------------------------------|
|   | Google Chrome.app downloaded this file today at 9:43 PM from<br>audirvana.com.                               |
| ? | Show Web Page Cancel Open                                                                                    |

7. Inside Audirvana Plus Menu Bar open Preferences. Audirvana Plus > Preferences

| Audirvana Plus F                                        | ile Edit |
|---------------------------------------------------------|----------|
| About Audirvana P                                       | lus      |
| Debug Info                                              |          |
| Preferences<br>Check for Updates<br>Load License File . | ¥,<br>   |
| Services                                                | •        |
| iTunes Integrated                                       | Mode     |
| Hide Audirvana Plu                                      | us ≋H    |
| Hide Others<br>Show All                                 | ∕жн      |
| Quit Audirvana Plu                                      | ıs ≋Q    |

8. Inside the Audirvana Preferences CLICK Audio System

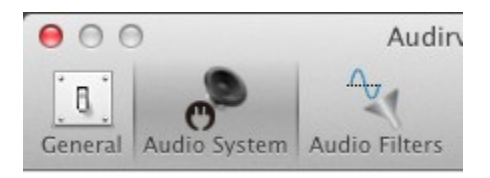

9. Change the Preferred Audio Device to Mytek Manhattan II DAC or Mytek Brooklyn DAC

| General Audio System A                     | Audio Filters Audio Volu |                      |             |                   |
|--------------------------------------------|--------------------------|----------------------|-------------|-------------------|
|                                            |                          | ine Audioonits S     | ysOptimizer | Library Streaming |
| Preferred Audi Sel<br>Mytek Bi             | Built-in Output          | DAC                  |             |                   |
| Active Audio D<br>Mytek Bi<br>44.1 48 88.2 | Select 2 96 176.4 192    | Cance<br>384.0 DSD64 | DSD128      | DSD256            |

10. Under Active Audio Device Change Native DSD Capability to "Automatic Detection"

| ctive Audi | o De  | evice  |       |         |        |          |          |            |        |
|------------|-------|--------|-------|---------|--------|----------|----------|------------|--------|
| Mytel      | k Bro | ooklyn | DAG   | 0       |        |          |          |            |        |
| 44.1       | 48    | 88.2   | 96    | 176.4   | 192    | 384.0    | DSD64    | DSD128     | DSD256 |
| Stere      | 0     |        |       |         |        |          |          |            |        |
|            |       | Nativ  | ve DS | SD Capa | bility | DSD over | PCM stan | dard 1.1 ᅌ |        |

11. Under Low Level Playback Options Enable Exclusive Access mode and Integer Mode

| Low level playback optio | ns                |
|--------------------------|-------------------|
| Exclusive acces          | s mode            |
| Direct Mode              |                   |
| 🗹 Integer mode (if       | avail. on device) |
| Integer Mode :           | Mode 1 ≎          |

12. Under "Maximum memory allocated for tracks pre-load" set to 2048 or higher

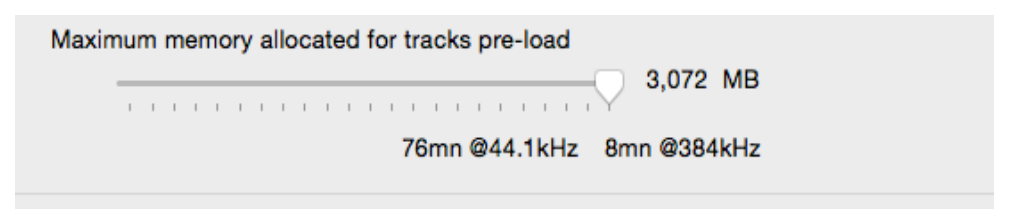

**13.** Close **Audirvana Preferences** and begin playing **DSD**, **MQA** or other high resolution files directly from the computer!

#### A note About Pure Music and Audirvana iTunes Integration

Programs that "piggyback" on iTunes must create "proxy" files or "bookmarks" to represent file types not directly supported in iTunes i.e. FLAC and DSD. These Files created are not audio files themselves merely shortcuts for the Music Servers to reference.

### **JRiver Media Center Installation**

USB2.0 (Core Audio) Setup with DoP DSD

PCM, MQA, DSD up to x128

- Ensure the Mytek Manhattan II DAC / Mytek Brooklyn DAC input is set to USB2.0 and you have downloaded the latest version of JRiver Media Center by visiting <u>http://www.jriver.com/download.html</u>
- Locate and DOUBLE CLICK the MediaCenter.DMG (disk image) file, this will extract the JRiver Media Center Application. Typically the .dmg will be found in the Downloads Folder under your user name.

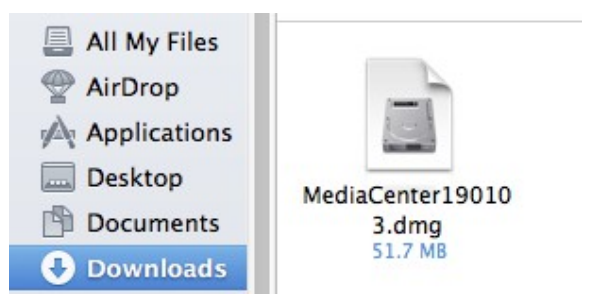

3. CLICK Agree to Accept the JRiver Media Center License Agreement

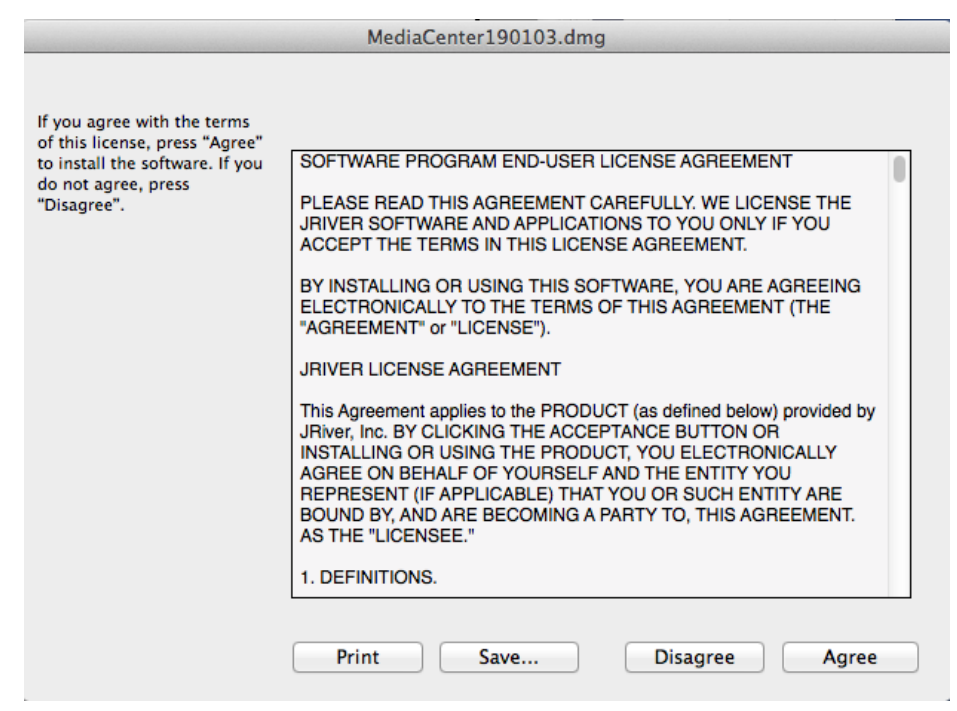

© 2016 MYTEK DIGITAL - all logos and trademarks copyright of respective owners 28

4. Follow the directions within the window by **Dragging the Media Center to the Applications Folder** 

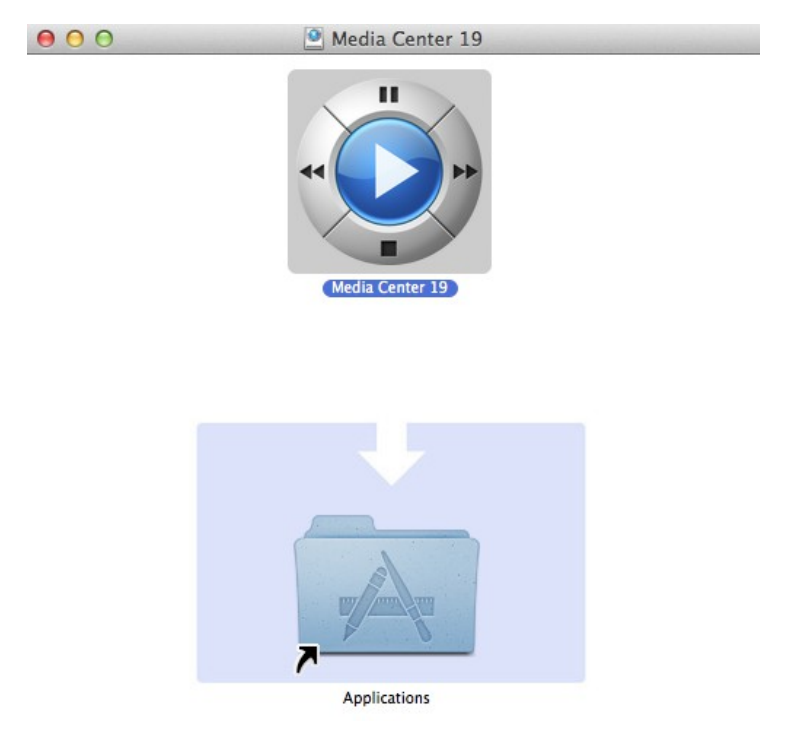

5. Go to the Applications Folder and Double CLICK the Media Center application

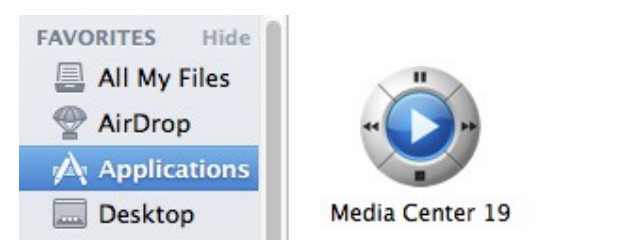

6. If a Warning window appears CLICK Open

| "Media Center 19" is a                       | n application dow       | nloaded      |
|----------------------------------------------|-------------------------|--------------|
| from the Internet. Are                       | you sure you wan        | t to open    |
| it?                                          |                         |              |
|                                              |                         |              |
| Google Chrome downloaded<br>yabb.jriver.com. | this file on January 31 | ., 2014 fron |

 Inside JRiver Locate and CLICK the Player tab and select PLAYBACK OPTIONS at the top of the screen.
 Player Tools Help

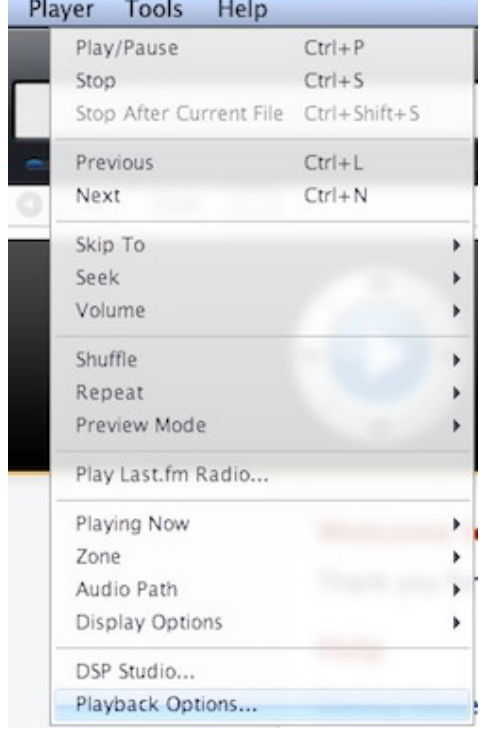

8. CLICK the AUDIO Tab

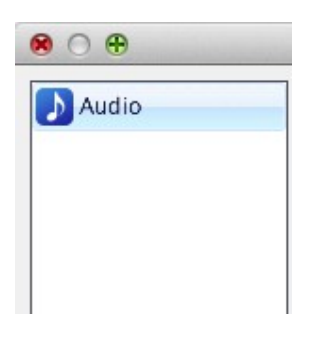

9. Under Audio Device choose Mytek Manhattan II DAC or Mytek Brooklyn DAC [Core Audio]

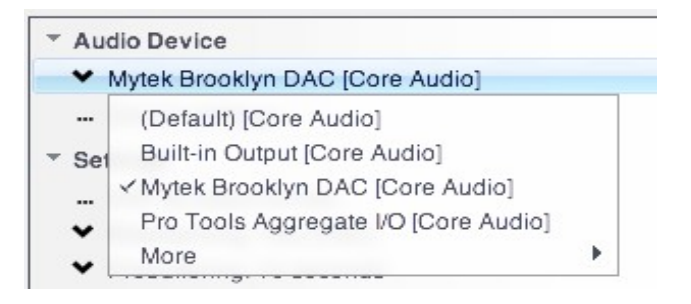

10. Staying inside Audio Tab under Audio Device CLICK Device settings

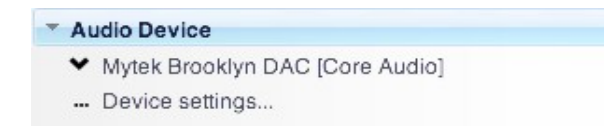

**11.** Inside the **Device setings** Dialog box under **Device** "X" box: "Open device with exclusive access" and click **OK**.

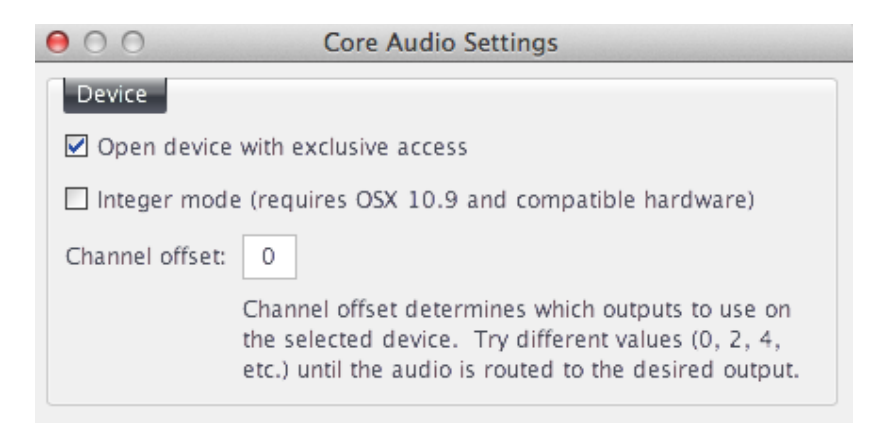

12. Under Audio Tab SELECT Settings Tab and CLICK Bitstreaming settings. SELECT Custom...

|         | JRiver Media Center 20                                                                                                    |
|---------|----------------------------------------------------------------------------------------------------|
| 000     | Options                                                                                                    |
| 🔈 Audio | Zone to configure: Player                                                                                                    |
| 🔭 Video | <ul> <li>Audio Device</li> <li>Mytek Brooklyn DAC [Core Audio]</li> <li> Device settings</li> <li>Settings</li> <li> DSP &amp; output format</li> </ul>                                   |
|         | ✓ Bitstreaming: Yes (DSD)                                                                                                    |
|         | <ul> <li>✓ None (recommended)</li> <li>✓ HDMI vare synchronization: 1 second</li> <li>S/PDIF of disk (not zone-specific)</li> <li>✓ DSD (useful for HDMI audio)</li> <li>✓ Tra</li> </ul> |

**13.** Inside the **Bitstreaming Formats dialog**, put an "X" inside the **DSD** box.

| 00                 | Bitstreaming Formats                  |        |
|--------------------|---------------------------------------|--------|
| Dolby Digital (AC3 | 3)                                    |        |
| Dolby Digital Plus | (E-AC3)                               |        |
| Dolby TrueHD       |                                       |        |
| 🗆 dts              |                                       |        |
| DTS-HD             |                                       |        |
| 🗹 DSD              |                                       |        |
|                    | ОК                                    | Cancel |
|                    | · · · · · · · · · · · · · · · · · · · |        |

- 14. CLICK OK inside the Bitstreaming Formats dialog and OK in the Options dialog.
- **15.** Close **JRiver** Playback Options and begin playing **DSD** and high resolution files directly from the computer!

## **Amarra Configuration**

PCM, MQA, DSD (64 & 128) converted to PCM

 To choose the Manhattan II / Brooklyn DAC as default playback device, go to Amarra 's Audio Device Preferences Window. Click the "I" button on the Amarra User Interface to display the "Audio Device Preferences" window.

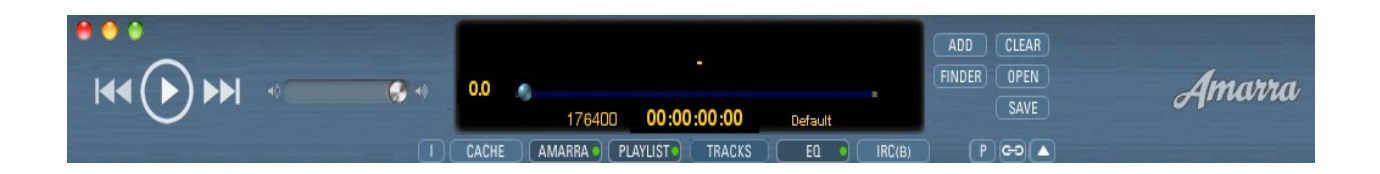

2. Drag the clock icon in the left column to your Mytek device to direct playback to that device. You may have to press the Rescan button at the top of the window for the change to take effect. "Follow Audio Midi Setup" should be unticked.

| • •                          | •                                         |                                  | Audio De                                     | vice Preferences                 |                                                                       |             |
|------------------------------|-------------------------------------------|----------------------------------|----------------------------------------------|----------------------------------|-----------------------------------------------------------------------|-------------|
| Res                          | can                                       | Save                             | FOLLOW                                       | AUDIO MIDI SE                    | TUP Audio MIDI Se                                                     | etup        |
| INPU<br>OUTF<br>CLOC<br>SAMI | T DEVICE<br>PUT DEVI<br>K SOUR<br>PLERATE | CE Mytek<br>CE Device<br>1764000 | Brooklyn DAC<br>Brooklyn DAC<br>C<br>C<br>LO | FOR B<br>Unche<br>Drag C<br>Save | EST RESULTS:<br>ck "FOLLOW AUDIO MIDI Si<br>Nock Icon to OUTPUT DEVIC | etup"<br>Ce |
|                              | Built                                     | t-in Micropl                     | none                                         |                                  |                                                                       |             |
|                              | In 1 In 1                                 | •                                | <b>In 2</b>                                  | ▼                                |                                                                       |             |
|                              | Built                                     | t-in Output                      | ht 2 Out 2                                   | -                                |                                                                       |             |
|                              | Myte                                      | k Brooklyn I                     | DAC                                          | •                                |                                                                       | _           |
|                              | In 1 AES L                                | <b>T</b>                         | In 2 AES R                                   | v h 3 SPDiF1 L                   | v h 4 SPDiF1 R                                                        | •           |
|                              | Pro                                       | Fools Aggreg                     | ate 1/0                                      |                                  |                                                                       |             |
|                              | <b>In 1</b>                               | •                                | <b>h 2</b> In 2                              | •                                |                                                                       |             |
| 9 i                          | -                                         |                                  | ht 2 0.4 2                                   | -                                |                                                                       |             |

 It is not possible to play DSD files natively in Amarra. It always converts DSD to PCM. To play DSD files (converted to PCM) Amarra must run in "Playlist Mode". The Amarra doesn't support DSD256.

## DAW Configuration Magix Samplitude / Sequoia

DAW configuration

The DAC is capable to record all digital channels (AES/EBU, SPDIF 1&2, Toslink) into your computer at the same time. In other words your Mytek DAC can be used as typical multichannel audio interface. All digital inputs and main analog (XLR/RCA) outputs are available in Samplitude / Sequoia simultaneously.

- 1. In Samplitude / Sequoia open File>Program Preferences>Audio System tab or simply press "Y" key on keyboard.
- 2. Set "ASIO Device" to "Mytek USB Audio"

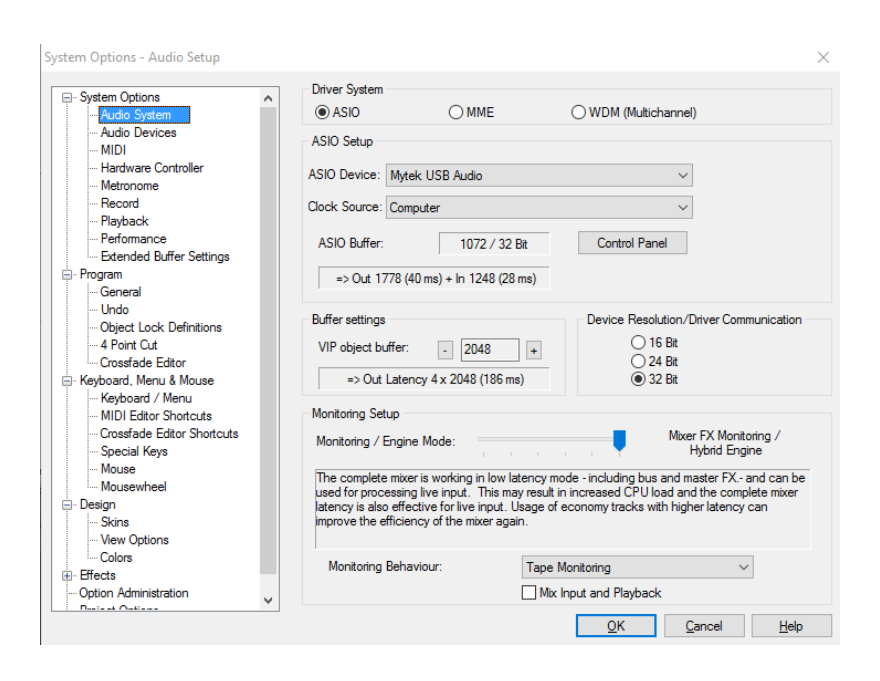

3. Next open Audio Devices tab and activate all available inputs and outputs.

| System Options - Audio Devices                                                                                                    |                                                                                                    | ×                                        |
|----------------------------------------------------------------------------------------------------|----------------------------------------------------------------------------------------------------|------------------------------------------|
|                                                                                                    | Recording                                                                                                    |                                          |
| - Audio System - Audio Devices - Malo Devices - MIDI - Hardware Controller - Metronome - Record - Playback - Performance - Extended Buffer Settings - Extended Buffer Settings - Extended Buffer Settings - Extended Buffer Settings - Second    | <ul> <li>✓ Mytek USB Audio In (1+ 2)</li> <li>✓ Mytek USB Audio In (3+ 4)</li> <li>✓ Mytek USB Audio In (5+ 6)</li> <li>✓ Mytek USB Audio In (7+ 8)</li> </ul> | Device Info<br>Rename<br>Order:<br>Reset |
| General     Undo     Undo     Object Lock Definitions     4 Point Cut     Crossfade Editor     Keyboard, Menu & Mouse     Keyboard, Menu     MIDI Editor Shortcuts     Crossfade Editor Shortcuts     Special Keys     Mouse     Mouse     Mouse | Playback                                                                                                    | Device Info<br>Rename<br>Order:          |
| Mousewheel     Design     Skins     View Options     Colors     Effects     Option Administration     Design Options                                                                                                    |                                                                                                    | Reset                                    |

4. Now all physical inputs and outputs are available on each audio track.